# Bedienungsanleitung (BA) SL-Urlaubsplaner **2026**

# Inhalt

- Download/-Info 1.)
- Bestellvorgang 2.)
- 3.) Schlüsseldateien
- 4.) Preise / Bestellung
- 5.) Logo
- 6.) Eingabe über mehr. Tage, Kürzel Termin-Suche, Gobale Suche
- **Druckreport Abteilungsdruck**
- 8.) Datenimport aus dem Vorjahr
- 9.) Sicherheitskopie
- 10.) Erinnerungsfunktion
- 11.) Passwörter, AshaDMIN
- 12.) Netzlaufwerk / Server
- 13.) Stundenverwaltung
- oder Fahrtenbuch
- 14.) Portable Version PV
- 15.) Win-Einstellhinweise Systemvoraussetzung
- 16.) Zusatzoptionen:
- Farbwahl für Konteninformationen
- 17.) SL-Tool "Anwesenheits-Statistik" 18.) SL-Tool "u-k-Statistik" (Excel)
- 19.) Deinstallation

1.) Info: Laden Sie den "SL-Urlaubsplaner 2026" als Demoversion (966 KB) von unserer HP. (Rev.3.26.0 v. 08.04.2025)

Die kostenlose Demoversion ist vollfunktionsfähig, aber auf 2 Konten/Benutzer begrenzt.

# **Demoversion + Lizenzkeys = Vollversion !** (siehe Pkt. 2-4)

Die Lizenz gilt für: Das Bestelljahr, für 1 PC oder 1 Netzlaufwerk oder 1 Portable Version! Logo- und Erinnerungsfunktion sind kostenfrei.

- 1.) Download / Update
- Demoversion aus Liste wählen

Zuletzt erweitert 2024, Rev.3.24.2:

- DEUTSCHLAND
- "Öffnen / Ausführen" - Pfad / Netzwerk siehe unten
- ÖSTERREICH
- Alle Updates innerhalb des bestellten Kalenderjahres sind kostenfrei!
- SCHWEIZ

Speichern Sie den Urlaubsplaner (UP) in ein beliebiges Verzeichnis auf Ihrem Computer, z.B. C:\Eingang

- > danach "urlaubsplaner setup.exe" Starten/Ausführen
- > folgen Sie nun den Anweisungen auf dem Bildschirm.
- > nach dem Starten > Zielverzeichnis wählen > Durchsuchen ... Oder in den vorgeschlagenen Pfad automatisch installieren lassen.
- > C:\Urlaubsplaner\2026\Land

Der Pfad ist von uns vorgegeben, aber für Sie nicht bindend. Alternativ: Download nach z.B. D: Legen Sie zuvor in D einen Hauptordner "Urlaubsplaner" und den Unterordner \Land an. Speichern Sie von unserer Homepage direkt in "Land" oder Netzlaufwerk, siehe Pkt. 12.

- > der UP startet automatisch, die Schaltfläche wurde auf dem Bildschirm abgelegt. Prüfen der Einstellungen (DE) > Extras > Auswahl des Bundeslandes
- > Update: Hier werden nur die System-Programmdateien aktualisiert. Ihre Benutzer-Konten, Lizenzdateien oder Termineinträge werden nicht verändert Bestätigen: Überschreiben/Ersetzen der vorhand.UP-Systemdateien mit "Alle"
- > Bei der Installation erfolgte kein Eintrag in die Windows-Registry.

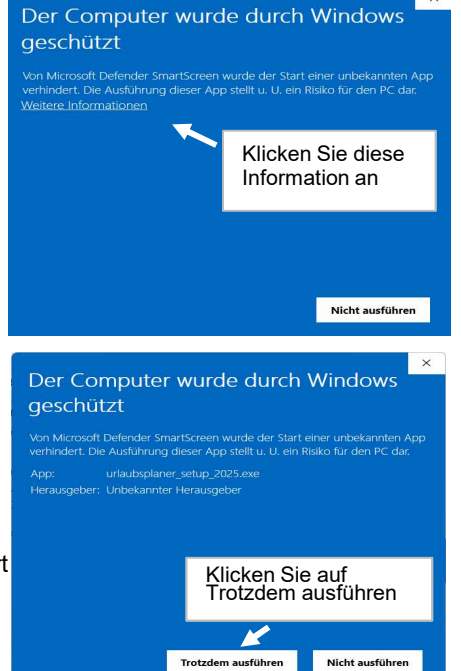

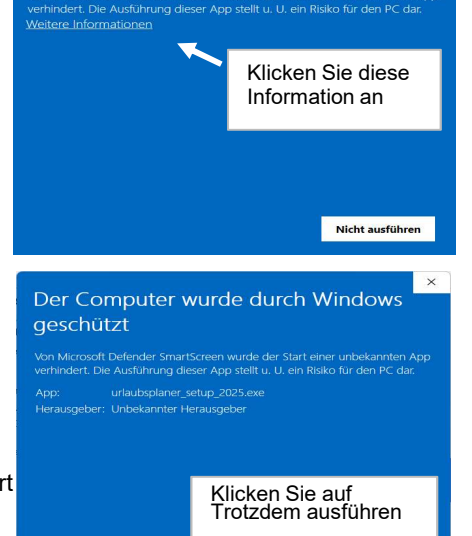

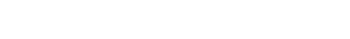

Menü: Drucken > Abteilungsdruck

- seit 24 Jahren !

2.) Bestellvorgang: > Homepage > Preise / Bestellung \* Kalenderjahr / gewünschte Kontenzahl / Land \* "SL-Urlaubsplaner"-Vollversion jetzt bestellen! - Vollständige Eingabe erforderlich\*: E-Mail, Lizenzname: Name oder Firma ... - Logofreischaltung, s. auch 5.) - Erinnerungsfunktion, s. auch 10.) - dieses Modul kann Das Logo braucht nur einmal erworben Ende 2025 oder Anfang 2026 von unserer HP geladen werden. zu werden und gilt für alle zukünftigen Jahrgänge. Es wird per Datenimport automatisch ins Folgejahr übernommen, s. 8.)! 5. Rechnungsinformationen \* E-Mail: Bitte bei Firmen-Bestellung aus dem Lizenzieruna: EU-Ausland auf Vor- und Nachnamen auf Vor- und Nachnamen USt-Id.-Nr. auf den Firmennamen auf den Firmennamen angeben! \* Vorname: \* Nachname: \* Nachname: \* Straße/Hausnr.: \* Straße/Hausnr.: \* Postleitzahl: \* Ort: \* Ort: \* Land: Bitte wählen... Ihre USt-Id.Nr.: <sup>2</sup> Rabatt-Code: <sup>2</sup> Rabatt-Code: Sie erhalten von uns nach spätestens 3 Bestandskunden ab 50 Konten erhalten 20% Rabatt. Tagen: Rabatt-Code ggfs. bei uns anfordern. 2 Lizenzschlüssel mit Rechnung "lizenz\_inhaber.txt" und "lizenz\_key.txt" (auf Wunsch auch gezippt)

# 3.) Lizenzschlüssel zur Vollversion:

- > kopieren Sie diese aus der E-Mail in das Programmverzeichnis des SL-Urlaubsplaners
- > z.B. C:\Urlaubsplaner\2026\Deutschland oder auf ein Netzlaufwerk, s. 12.)

#### Aus der 2-Konten-Demoversion wird eine freigeschaltete Kunden-Vollversion !

| Ordner            | × | Name 🔺               |   | Größe   |
|-------------------|---|----------------------|---|---------|
| 🗉 🛅 Urlaubsplaner | ~ | 🌗 data               |   |         |
| ± 2004            |   | 🍌 ferien             |   |         |
|                   |   | 🌗 konten             |   |         |
|                   |   | 퉬 sonstiges          |   |         |
| 📼 🧰 💈             |   | config.txt           |   | 1 KB    |
| 🖭 🧰 2025          |   | 📄 copyright.txt      |   | 9 KB    |
| E C Doutophland   |   | 🖳 firmenlogo.bmp     |   | 383 KB  |
| Deutschland       |   | 📄 lizenz_inhaber.txt |   | 1 KB    |
|                   |   | 📋 lizenz_key.txt     |   | 1 KB    |
|                   |   | 📜 Lizenz-Dateien.zip |   | 1 KB    |
| ~                 |   | 🏹 Urlaubsplaner.exe  | 2 | .563 KB |
|                   |   | version.txt          |   | 1 KB    |
|                   |   | version_land.txt     |   | 1 KB    |

#### Probleme bei der Freischaltung

Einige Mail-Server sind so eingestellt, dass bestimmte E-Mail-Typen mit Datei-Anhang abgeblockt werden, oder <u>txt-Dateien</u> in normale <u>Text-Dateien</u> umgewandelt werden, bzw. Sie erhalten gar keine Datei-Anhänge. >> Fordern Sie bitte einfach Hilfe bei uns an <<

In diesem Fall liefern wir Ihnen die beiden txt-Dateien auf Wunsch auch gezippt.

4.) **Preise** entnehmen Sie bitte unserer > Homepage > **Preise / Bestellen** siehe auch Pkt. 12.). Updates für das bestellte Urlaubsplaner-Kalenderjahr sind kostenlos.

Allen Wiederbestellern ab 50 Konten gewähren wir 20 % Rabatt.

Im Mai wird der neue Urlaubsplaner für das Folgejahr angeboten. Unsere Bestandskunden erhalten per E-Mail den **Rabatt-Code**.

- Falls dieser verlorengegangen ist, bitte unter Angabe Ihrer Adressdaten, bei uns anfordern!

5.) Logo - wird nur einmal erworben und gilt dann für alle Jahrgänge. Automat. Übernahme ins Folgejahr!

Sie können Ihr Logo selbst gestalten und als Datei mit der Bezeichnung "**firmenlogo.bmp**" in das gleiche Verzeichnis wie die Lizenzschlüssel-txt-Dateien kopieren und diese Datei jederzeit nach Ihrem Wunsch umgestalten, siehe Grafik unter Punkt 3.). (Logoabmessung: L / B = 3,33 / 1)

<u>Alternativ</u> bieten wir Ihnen an, die Logodatei nach Ihrer Vorgabe von uns bearbeiten zu lassen. Bearbeitungsgebühr **24 €** zzgl. MwSt., 1 Änderungswunsch ist kostenfrei !

#### 6.) Eingabe von Kürzeln / Ferien / "Suchen"

# 6.1) Kürzel-Eingabe

| > Menü > Extras >                                                                                                   | Gewähltes Konto: Berndt, Konrad                                                                                                    |
|----------------------------------------------------------------------------------------------------|----------------------------------------------------------------------------------------------------|
| a) Bsp.: <b>4-Tage Woche</b><br><b>Mo Do.</b>                                                                       | 1.) Welcher Typ soll für die Tage eingetragen werden?<br>© Tages-Informationen (z.B. Urlaub, Krank usw.)<br>© Stunden-Erfassung (+/-)<br>Bsp.: a)                                                                                                    |
| <ul> <li>b) Urlaub &gt; wählen Sie bei 1.) "u"</li> <li>mehrere Mitarbeiter</li> <li>oder eine Abteilung</li> </ul> | X       = Frei belegbare Parameter/Typen         2.)       Für welchen Zeitraum soll der ausgewählte Typ eingetragen werden?         Vom:       01.01.2026         Image: Solid in the solid intervention of the solid intervention of the solid interventinteres of the solid intervention of the solid i |
|                                                                                                    | □ Mo.       □ Di.       □ Mi.       □ Do.       □ Fr.       □ Sa.       □ So.       □ Feiertage ebenfalls belegen         Optionen       □       □       □       □       □       □       □       □       □       □       □       □       □       □       □       □       □       □       □       □       □       □       □       □       □       □       □       □       □       □       □       □       □       □       □       □       □       □       □       □       □       □       □       □       □       □       □       □       □       □       □       □       □       □       □       □       □       □       □       □       □       □       □       □       □       □       □       □       □       □       □       □       □       □       □       □       □       □       □       □       □       □       □       □       □       □       □       □       □       □       □       □       □       □       □       □       □       □       □       □       □       □       □       □       □                                                                                                    |

- 6.2) Suchen nach Terminen, Einträgen, ...:
- \* im geöffneten Konto mit: Strg + f
- \* Globale Suche in allen Konten gleichzeitig frei wählbarer Zeitraum! Zusätzlich wird in allen Konten auch in den Stammdaten und in Bemerkungsfeldern gesucht:

Extras > Suchen > Globale Volltext-Suche bzw. mit Strg + g

| Leerzeichen od | er Suchwort eingeben !                                                                                                    |                                                                                                    | Suchzeitra                 | aum wählen                                                                                              |                                                                                                    |  |  |  |  |  |  |  |  |
|----------------|----------------------------------------------------------------------------------------------------|----------------------------------------------------------------------------------------------------|----------------------------|----------------------------------------------------------------------------------------------------|----------------------------------------------------------------------------------------------------|--|--|--|--|--|--|--|--|
|                | /                                                                                                    | Nach was soll gesucht werden                                                                            | ch was soll gesucht werden |                                                                                                    |                                                                                                    |  |  |  |  |  |  |  |  |
|                |                                                                                                    |                                                                                                    |                            |                                                                                                    |                                                                                                    |  |  |  |  |  |  |  |  |
| Suchtast       |                                                                                                    | Zu durchsuchende Objek                                                                                  | te                         |                                                                                                    |                                                                                                    |  |  |  |  |  |  |  |  |
| JUCHIEK. /     |                                                                                                    |                                                                                                    | - 4 700                    | itaum                                                                                                   |                                                                                                    |  |  |  |  |  |  |  |  |
| auto           |                                                                                                    | Bemerkungsfeld                                                                                          | Von                        | 01.01.2024                                                                                              |                                                                                                    |  |  |  |  |  |  |  |  |
| auto           | (Groß- und Kleinschre                                                                                                    | eibung wird ignoriert!)                                                                                 | Von<br>Bis                 | 01.01.2024                                                                                              | ar 2024 📗                                                                                           |  |  |  |  |  |  |  |  |
| auto           | (Groß- und Kleinschre                                                                                                    | eibung wird ignoriert!)                                                                                 | Von<br>Bis                 | 01.01.2024                                                                                              | ar 2024                                                                                             |  |  |  |  |  |  |  |  |
| auto           | (Groß- und Kleinschre<br>dicken<br>Objekt-Typ                                                                                  | eibung wird ignoriert!)                                                                                 | Von<br>Bis                 | 01.01.2024<br>Janu<br>Mo Di Mi<br>25 26 27<br>(1) 2 3                                                   | ar 2024<br>Do Fr Sa<br>28 29 30<br>4 5 6                                                            |  |  |  |  |  |  |  |  |
| auto           | (Groß- und Kleinschre<br>dicken<br>Objekt-Typ<br><termin 28.06.2024=""></termin>                                               | eibung wird ignoriert!) Ergebnis-Text -19** Autogenes Training                                          | Von<br>Bis                 | 01.01.2024<br>Janu<br>Mo Di Mi<br>25 26 27<br>1 2 3<br>8 9 10<br>15 16 17                               | ar 2024                                                                                             |  |  |  |  |  |  |  |  |
| auto           | (Groß- und Kleinschre<br>dicken<br>Objekt-Typ<br><termin 28.06.2024="" ~=""><br/><termin 21.01.2024="" ~=""></termin></termin> | eibung wird ignoriert!)  Ergebnis-Text  -19** Autogenes Training  - Auto                                | Von<br>Bis                 | 01.01.2024                                                                                              | ar 2024<br>Do Fr Sa<br>28 29 30<br>4 5 6<br>11 12 13<br>18 19 20<br>25 26 27                        |  |  |  |  |  |  |  |  |
| auto           | (Groß- und Kleinschre<br>dicken                                                                                                | eibung wird ignoriert!)  Ergebnis-Text  - 19** Autogenes Training  - Auto  - Elektroauto für Mustermann | Von<br>Bis                 | 01.01.2024<br>Janu<br>Mo Di Mi<br>25 26 27<br>2 3<br>8 9 10<br>15 16 17<br>22 23 24<br>9 30 31<br>Heute | ar 2024<br>Do Fr Sa<br>28 29 30<br>4 5 6<br>11 12 13<br>18 19 20<br>25 26 27<br>1 2 3<br>19 12 2023 |  |  |  |  |  |  |  |  |

- Auswahl Bundesland (DE) > Extras
- Ferieneinblendung > Kästchen unten links
- **Farbigen Umrandungen** zur verbesserten, optischen Übersicht z.B. beim Konto "*Geburtstage* " Farbe nach Mitarbeitern, Geschäftsfreunden, Verwandten, ... oder bei *Termineinträgen* je nach Aktivitäten, wie Schulungen, etc.
- Benutzer-Konto -> "**Name, Vorname**" o. Tagebuchführung > "Tagebuch-2026" o. Traumtagebuch > "Traum-2026"
- Unterordner von Abteilungen sind nicht vorgesehen auch extern nicht einrichtbar! Konten-Namen editieren > Extras > **Kontenbezeichnung ändern**

| - Kürzel: > Programm | า-Bu | itton | "N   | lehr | ·"   | (re | chts | ober       | n)  |     | u  | u/2  | <b>Pu</b> í | ? 🔽/0 | G | Ü |
|----------------------|------|-------|------|------|------|-----|------|------------|-----|-----|----|------|-------------|-------|---|---|
| > automat. Abwesen   | the  | itsk  | ontr | olle | für: | u   | u/2  | u?         | D Y | 0   | ÜG | Kur/ | Reha        | a Sch |   |   |
| > weitere Kürzel:    | а    | в     | F    | Т    | S    | Ν   | Ρ    | Μ          | h   | h/2 | bv | und  | x           | y z   |   |   |
|                      |      |       |      |      |      |     |      | <b>.</b> . |     |     |    |      | _           |       |   |   |

individuelle Vergabe von: x, y, z - machen Sie sich hierzu eine Notiz ins Bemerkungsfeld dort nach jedem Eintrag ein Semikolon "; " setzen

# 7.) **Druckreport:** mit Firmenlogo (Stunden-/Kilometer-Spalte)

#### a) Einzelkontendruck: > Drucken > Drucken gewähltes Konto

- Jahresübersicht mit Urlaub, Krankentagen, Dienstreise, ... (alle Kürzel)
- Jahresübersicht Stunden / Kilometer
- Termine
- Bemerkungen längere Texte, als Notizbuch, persönl. Infos, Tel.-Nr., ...

| Konto: Baumann, H.<br>Stand: 02.01.2019 08:30:12 |                                          |                   |  |  |   |                         |                                     | -   | Tag | esü                        | ber  | sich   | t -   |                      |                            | 2                       | 019  | tec          | St. |             | der Sehen<br>acht Freude |   |  |
|--------------------------------------------------|------------------------------------------|-------------------|--|--|---|-------------------------|-------------------------------------|-----|-----|----------------------------|------|--------|-------|----------------------|----------------------------|-------------------------|------|--------------|-----|-------------|--------------------------|---|--|
| Name<br>Vorn<br>Gebo                             | Name: Baumann<br>Vorname: H.<br>Geboren: |                   |  |  |   |                         | PersNr.:<br>Eintritt:<br>Abteilung: |     |     | 1234<br>02.01.2004<br>Büro |      |        |       | Jahr<br>Zusa<br>Rest | esuri<br>Itzuri<br>uri. v. | aub:<br>aub:<br>. Vorja | ahr: | 24<br>1<br>3 |     | GesTa<br>28 |                          |   |  |
| *                                                | Std.                                     | d. 01 02 03 04 05 |  |  |   | 02 03 04 05 06 07 08 09 |                                     |     |     |                            |      |        | 24    | 25                   | 26                         | 27                      | 28   | 29           | 30  | 31          | u                        | k |  |
| Jan.                                             | an. 3 u u u                              |                   |  |  |   | 1 1                     |                                     |     | ]   |                            |      |        |       |                      | k                          |                         |      | 7            | 2   |             |                          |   |  |
| Febr.                                            | 2                                        |                   |  |  | u |                         |                                     |     |     | 8                          |      |        |       | Р                    |                            |                         |      | 1            | 0   |             |                          |   |  |
| März                                             | ärz 1 D                                  |                   |  |  |   |                         |                                     | 8 8 |     | 4                          |      | è. I   |       |                      |                            |                         | 4 M  | 8            |     | 0           | 0                        |   |  |
| in the second second                             |                                          |                   |  |  | 1 | č.                      |                                     |     | 6.3 |                            | Rest | turlau | b: 20 | D                    |                            |                         | Sum  | nme:         | 8   | 2           |                          |   |  |

# **b) Druckreport:** > Übersicht / Report > **Mitarbeiter** mit **Strg-Taste a**uswählen od. eine **Abteilung**

oder Eingabe: Strg + r

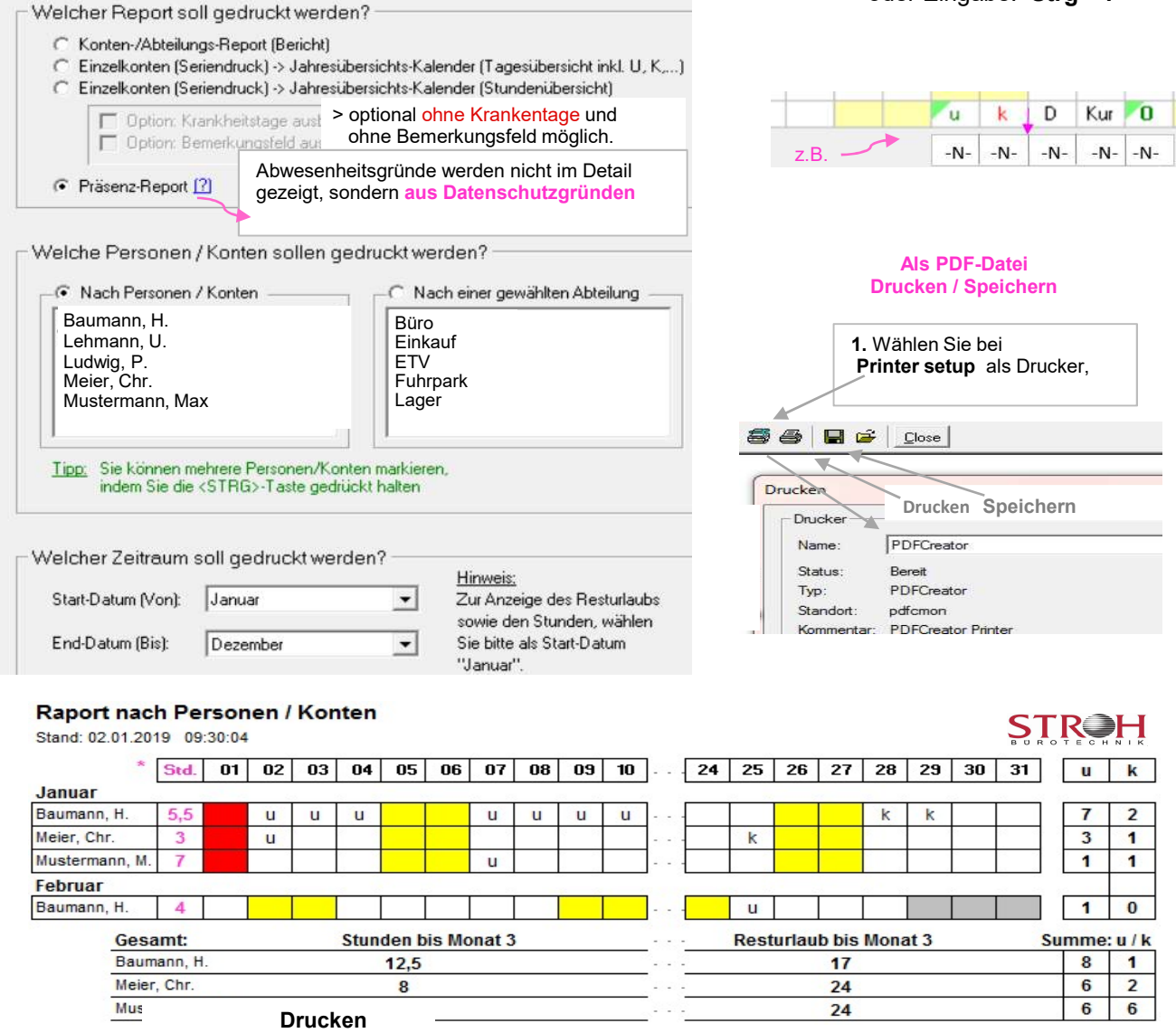

- 8.) Datenimport Datenübernahme aus dem vorigem Kalenderjahr 2025 nach 2026:
  - Personaldaten, Resturlaub, -stunden, Bemerkungsfeld u. Serientermine (z.B. Geburtstage). ! Kann beliebig oft durchgeführt werden !
- alle Personal-Stammdaten und den z.Zt. vorhandene Resturlaub ins neue Kalenderjahr 2026 übernehmen, ggfs. von Hand im Bemerkungsfeld aktualisieren.
   Am Jahresende sollte dann ein letzter Datenimport durchgeführt werden, wo Sie bitte auch die unteren 3 Punkte einmalig anhaken.
- Rest-Stunden aus dem Vorjahr (2025) übernehmen.
   (empfohlen erst am Jahresende von 2025 vornehmen sonst Stunden doppelt angelegt ! werden!) -> die Stunden werden beim Datenimport in den 01.01.2026 eingetragen!
   Wenn ein Fahrtenbuch geführt wird. Werden am 1.1. "Kilometer" übertragen. Da dieser Wert im Vorjahr zu Buche steht, könnten Sie den Eintrag am 1.1. löschen.
- Serientermine der Konten aus dem Vorjahr übernehmen.
   (empfohlen <u>erst am Jahresende vornehmen</u>, da sonst Termine doppelt angelegt werden!)
- Bemerkungsfeld der Konten aus dem Vorjahr übernehmen.
   (empfohlen erst am Jahresende vornehmen, da sonst Bemerkungen doppelt angelegt werden!)

Datenimport: > Programm > Datenübernahme aus vorherigem Kalenderjahr (2025)

> Sicherheitshinweis mit o.k. Bestätigen

> in der Ordnerliste klicken Sie auf > Urlaubsplaner > 2025 > ... > Konten

> mit den 3 letzten Haken darf der Datenimport nur 1x durchgeführt werden!

#### 9.) Sicherheitskopie

Vor jedem Download, sowie in gewissen Zeitabständen, empfehlen wir eine **Sicherheitskopie** des Programmordners Ihres Landes "<u>Deutschland</u>". Im Falle eines unbeabsichtigten Löschens in Ihrem Ordner können Sie Lizenz-txt-Dateien bzw. Ihre Konten mit den gesicherten Personal- und Urlaubseinträgen jederzeit zurückholen und zwar:

<u>Menüzeile:</u> > Programm > Optionen > Zusatzoptionen > Datensicherung / Backup

Bei der Sicherung der **keys** und der **Konten** wird automatisch ein neuer Ordner angelegt. Wir empfehlen die Sicherung auf ein gesichertes Laufwerk, **USB**-Stick, etc. vorzunehmen oder im Ordner "**2026**". In den Ordner "**Konten**" dürfen keine Sicherungsdateien gelegt werden!

<u>Alternativ:</u> Können Sie auch einen **Ausdruck aller Konteneinträge** anfertigen, dann haben Sie zumindest die Kontendaten auf Papier.

# 10.) Installation der Erinnerungsfunktion - Installation am Jahresende 2025 oder Anfang 2026!

- a) Download Erinnerungsfunktion von unserer HP > Menü > Zusatzmodule > Erinnerungsmodul auf ein beliebiges Verzeichnis Ihrer Festplatte.
- b) Starten der Datei "erinnerungsmodul\_setup.exe" mit Doppelklick, folgen Sie nun den Installations-Anweisungen auf dem Bildschirm.
- c) Nach der Installation startet das Erinnerungsmodul automatisch und fordert auf, einen Pfad zum SL-Urlaubsplaner zu wählen:

Bestätigen Sie diese Meldung mit **"OK**". Anschließend klicken Sie im Erinnerungs-Tool > Menü > **Programm** > **Optionen**.

Danach klicken Sie auf die Schaltfläche "Pfad wählen..."

| Erinnerungsmodul X                                                       |
|--------------------------------------------------------------------------|
| Keinen Pfad zum SL-Urlaubsplaner gewählt!                                |
| Bitte setzen Sie in den Optionen den Pfad.<br>Menü: Programm -> Optionen |
| OK                                                                       |

Navigieren Sie zu dem Verzeichnis des Urlaubsplaners für diese Version

z.B.: C:\Urlaubsplaner\2026\Land

Dort markieren Sie die Datei **"urlaubsplaner.exe"** und klicken auf "**OK**". **Markieren** Sie in der Auswahlliste nun die jenigen <u>Konten</u>, an dessen Termine Sie automatisch erinnert werden möchten:

Empfehlenswert, die wichtigsten Konten auswählen, wie das "Geburtstage-Konto", ...

Danach klicken Sie auf "Übernehmen". Somit sind alle wichtigen Einstellungen getroffen.

Mit "Programm minimieren", läuft das Programm im Hintergrund ständig weiter und wird beim

PC-Neustart auch wieder aktiviert, da es im Windows-Autostart-Ordner liegt.

Das Erinnerungsmodul erkennen Sie an einem kleinen Palmensymbol in Ihrer Task-Leiste (neben der Uhr unten rechts).

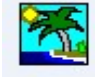

| 2:\ Urlaubsplaner \ 2026 \ Deutschland                                     |
|----------------------------------------------------------------------------|
|                                                                            |
| 2 Efad wählen                                                              |
| mine der folgenden Konten erinnern                                         |
|                                                                            |
| cn, r<br>tstage_Mustermann<br>rmann, Ch_Nebentätigkeit<br>rmann, Christine |
|                                                                            |

Termine werden beim PC-Start automatisch sowie stündlich angezeigt. Sie können auch abrufen werden:

| Programm [SL-Urlaubsplaner                                                     | starten: j Hilfe                        |                                   |
|--------------------------------------------------------------------------------|-----------------------------------------|-----------------------------------|
| Erinnerung aktivieren                                                          | erung deaktivieren                      | Prüfe Konto 6/10: Odenwaldring 13 |
| Termine abrufen:<br>In der Windows-Task-Leiste<br>> Symbol "Palme" anklicken > | Klick auf:<br>1. Erinnerung deaktiviere | en<br>Maske schließen             |

# Entfernen der Erinnerungsfunktion aus dem Vorjahr:

Eine nicht mehr benötigte Version des Erinnerungsmoduls (z.B. aus einem vorigen Kalenderjahr) können Sie ganz einfach entfernen, in dem Sie die Verknüpfung auf das Erinnerungsmodul aus Ihrem Windows-Autostart-Ordner löschen.

Klicken Sie hierzu auf der Windows-Task-Leiste auf "Start > Programme > **Autostart**". Wählen Sie dort die zu entfernende Version des Erinnerungsmoduls und klicken Sie mit der rechten Maustaste auf den Eintrag. Wählen Sie jetzt aus dem Menü "Löschen".

Nach einem PC-Neustart wird das gelöschte Erinnerungsmodul aus dem letzten Jahr nicht mehr automatisch starten - das Symbol rechts unten neben der Windows-Uhr ist entfernt.

#### Alternativ:

Installation des **Erinnerungsmoduls** per Download von unserer Homepage <u>erst am Jahresende!!</u> Falls vorhanden, können vorgenannte, alte Verknüpfungen in einem Zuge mit gelöscht werden.

#### 11.) Passwort-Schutz des SL-Urlaubsplaners (3 Passwort-Funktionen)

#### a) Admin-PW > Programm > Optionen

Dieses PW schützt den Zugriff auf die "Basis-Einstellungen" des SL-Urlaubsplaners. Schutz bei: Datenübernahme aus Vorjahr / Globaler Suche (**Strg+g**) / Rohdatenexport, Auswahl BL

b) **Schreibschutz-PW**: Der Admin verschickt einigen Mitarbeitern dieses PW. Falls man das PW nicht hat und ein falsches PW eingibt, kann man das Konto zwar einsehen, jedoch keine Einträge tätigen.

! Möglich ist aber ein "Einzelkonten-Ausdruck" !

Wenn ein Mitarbeiter den <u>Druckreport</u> ausführen möchte, kann er nur die ungeschützten Konten und sein eigenes Konto ausdrucken, sowie diese auch bearbeiten und einsehen.

Man kann sein Konto vor anderen Kollegen auch verbergen, indem man ein **persönliches-PW** vergibt, siehe c).

c) Einzel-Konten-PW: Jeder Mitarbeiter kann sein Konto vor Fremdzugriff schützen (für Admin. frei). Extras > Konten-PW > Schutz > Schutz aufheben

Dieses Passwort wird bei jedem Öffnen des geschützten Kontos abgefragt.

- Bei korrekter Eingabe öffnet das Konto und eine Bearbeitung ist möglich.
- Bei Falscheingabe bleibt das Konto geschlossen.

Beim **Mitarbeiter- / Abteilungs-Druckreport** fragt das Programm nach dem PW jedes geschützten Mitarbeiter-Kontos.

Wenn das **ADMIN-PW** eingegeben wird, ist der Report über alle Konten möglich.

Es wird empfohlen, ggf. die PW-Vergabe zu begrenzen.

Empfehlung: Beim Datenschutzbeauftagten die PW der Mitarbeiter hinterlegen.

#### Passwort vergessen - was tun ?

Admin-PW vergessen: Machen Sie bzw. Ihr Administrator ein Update vom SL-Urlaubsplaner. > Dateien ersetzen > <u>Alle</u> > neues PW festlegen.

Beim Update werden die beiden **PW** (a + b) gelöscht, Ihren Konteneinträgen passiert dabei nichts !! > danach **PW** neu vergeben.

Einzel-Konten-Passwort c) ist weg: Bitte kontaktieren Sie uns per E-Mail - wir helfen gerne weiter.

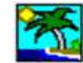

### 12.) Netzlaufwerk oder zentraler Firmensitz mit mehreren Unterlizenzen

- 12.1) **Netzlaufwerk e**s besteht die Möglichkeit, dass die Software von einem **Netzlaufwerk** aus gestartet wird und, dass gleichzeitig mehrere Instanzen darauf zugreifen können.
  - a) Installieren Sie die aktuelle Version des "SL-Urlaubsplaners" auf Ihrem PC.
     > Download von unserer Homepage, siehe Pkt. 1.

Empfohlen wird der von der "urlaubsplaner\_setup.exe" vorgeschlagene Pfad

dieser wird automatisch angelegt >> C:\Urlaubsplaner\2026\Land

- **b)** die Softwareinstallation des SL-Urlaubsplaners muss nicht auf jedem PC oder auf jeder Workstation durchgeführt werden.
- b1) Verschieben Sie das komplette Verzeichnis / Pfad > auf ein Netzlaufwerk

oder Sie legen einfach auf Ihrem Server zuvor diesen Pfad an: z.B. X:\Urlaubsplaner\2026 und lassen von unserer Homepage die "Demoversion" nach "2026" installieren!

- **b2)** erstellen Sie eine neue Verknüpfung von der "**urlaubsplaner\_setup.exe**" (*Diese können Sie der besseren Übersicht halber umbenennen z.B. in "UP 2026"*)
- b3) Verknüpfungen auf Desktops der gewünschten PCs legen die alte Verknüpfung löschen.
   Die Software wird durch Doppelklick auf die neue Verknüpfung direkt vom Netzlaufwerk aus gestartet.

Der Administrator kann einem bestimmten Personenkreis eine Passwortfreischaltung vergeben, siehe Passwortschutz im Punkt 11.).

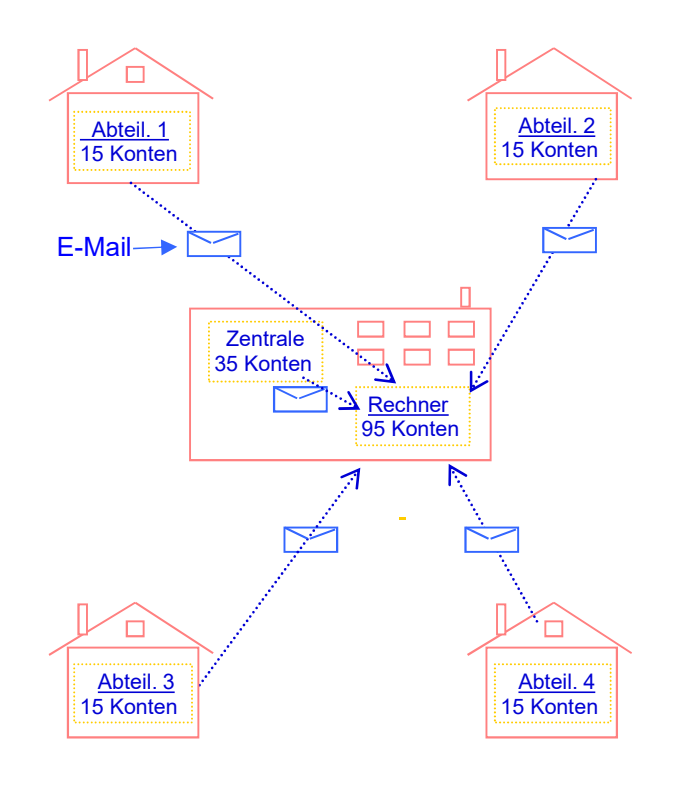

# 12.2) Kontenführung am zentralen Firmensitz mit mehreren Unterlizenzen

Bei Bedarf werden von den Abteilungen, Filialen, u.a. die Konten zum Urlaubsabgleich, Krankenstand, ... z.B. monatlich in der Zentrale angefordert.

Beim Absender wird daraufhin <u>der gesamte</u> <u>Kontenordner gepackt</u>, z.B. mit winzip, winrar, etc. und zur Zentrale <u>gemailt</u> > dort wird er in einem Eingangsordner z.B. **"Abteilung 1**", ... entpackt.

Anschließend kann vom Rechner der Zentrale der **Urlaubsplaner** geöffnet werden und der **Datenimport** gem. Anleitung ausgeführt werden.

Bitte Namensgleichheit der Konten vermeiden, siehe

Für eine Nutzung wie im Beispiel dargestellt, sind 6 Lizenzen notwendig.

#### Preis-Beispiel:

(zzgl. gesetzliche Mehrwertsteuer)

- xx € - Hauptlizenz zum Listenpreis,
- alle anderen Unterlizenzen ie **24 €**

Diese und andere individuelle Lösungen, wie die PV-Anwendung erhalten Sie auf Anfrage,

> info@urlaub-ferien-planung.de

#### 13.) Stundenverwaltung oder Fahrtenbuch

13.a) Stundenverwaltung von Plus- oder Minusstunden: > Anklicken Kalendertag > rechte Maustaste bzw. mit der Raute-Taste #

Ganztägiges Abfeiern: "Ü" oder "G". (Minusstunden)

Überstunden ansammeln: z.B. +2,5 Std. und "Ü" (Plus)

In einer Summenspalte erscheinen alle Stunden.

Vorteil: beim Druckreport werden neben Resturlaubstagen auch Gesamtstunden tabellarisch aufgelistet. -> weitere Infos sind in den Screenshots zu finden!

Anwendung / Auswertung siehe Pkt. 18.:

- betriebliche Stundenverwaltung
- Trainings- und Therapiepläne
- Nebenberufliche Tätigkeit, Betreuung, ...
- Schul-, Berufs- und Fortbildung

Anklicken der Uhr "Std./km"

-> die Monats-Stunden erscheinen neben der Urlaubsspalte

- + für diesen Tag wurde eine positive Stundenzahl erfasst
- für diesen Tag wurde eine negative Stundenzahl eingegeben

Anklicken des Kalendertages es erscheinen die Stunden

Eine Option bei Geringbeschäftigten, wie z.B. im Dienstleistungsgewerbe (Arztpraxen, Hotel u. Gaststätten, Handwerk, Saisonkräfte in der Landwirtschaft etc.) wäre es, die zu erbringenden, monatlichen Stunden am 1. oder letzten Tag als "Minus" einzutragen und dann als "Plus" abzuarbeiten. Wahlweise auch mehrere

| Sie können auch                         | Gewähltes Konto: Must                                                    | ermann, Max                         | Konten bzw. Abteilungen       |
|-----------------------------------------|--------------------------------------------------------------------------|-------------------------------------|-------------------------------|
| Stunden über mehrere<br>Tage eintragen. | CV 12 1901                                                               | 🗖 Eintrag für r                     | mehrere Konten (Admin)        |
| 5 5                                     | 1.) Welcher Typ soll für die T                                           | age eingetragen werder              | 1?                            |
| Extras > Eingabe über<br>mehrere Tage   | <ul> <li>Tages-Informationen (</li> <li>Stunden-Erfassung (+/</li> </ul> | z.B. Urlaub, Krank usw.)<br>-)      |                               |
| -                                       | 3,5 🜩 HINWEIS: Bitte erfass                                              | en Sie z.B. Überstunden mit einem h | Minus-Zeichen, z.B. ''-8,5''. |
| alle Kürzel                             |                                                                          |                                     |                               |
| Stunden                                 | 2.) Für welchen Zeitraum soll                                            | der ausgewählte Typ ei              | ngetragen werden?             |
|                                         | Vom: 04.10.2026                                                          | ▼ Bis:                              | 04.10.2026                    |
|                                         | 3.) Welche Tage sollen bele                                              | gt werden?                          |                               |
|                                         | V Mo. V Di. V Mi. V Do.                                                  | 🔽 Fr. 🗖 Sa. 🥅 So.                   | Feiertage ebenfalls belegen   |

# 13.b) Fahrtenbuch

Legen Sie Konten mit dem **kfz-Kennzeichen** als **Kontennamen** an. Dann tragen Sie analog wie bei 13.a) die gefahrenen Kilometer km ein. Sie können bei Bedarf auch **Termineinträge** an diesem Tag machen, welcher Auskunft gibt zu:

| >> | Fahrer, | Fahrziel, | Zeitdauer, | Sonstiges | <<< | Anklicken der Uhr "Std./km" |
|----|---------|-----------|------------|-----------|-----|-----------------------------|
|----|---------|-----------|------------|-----------|-----|-----------------------------|

Termine: Drucken > Gewählt. Konto > Termin-Übersicht

Drucken > Gewählt. Konto > Jahresübersichts-Kalender Fahrtenbuch

| Ko<br>Sta                                                 | Konto:         Mustermann, Hans           Stand:         01.02.2026         15:50:26 |     |     |     |     |     |     |     |                                                         |     |     |     |     | · Kilometerübersicht / Fahrtenbuch - |                                                              |     |     |     |     |     |     |                    |     |     | 2026 |     |     |     |     |   |
|-----------------------------------------------------------|--------------------------------------------------------------------------------------|-----|-----|-----|-----|-----|-----|-----|---------------------------------------------------------|-----|-----|-----|-----|--------------------------------------|--------------------------------------------------------------|-----|-----|-----|-----|-----|-----|--------------------|-----|-----|------|-----|-----|-----|-----|---|
| Name : Mustermann<br>Vorname: Hans<br>Geboren: 01.06.1972 |                                                                                      |     |     |     |     |     |     |     | Pers.Nr. 12346<br>Eintritt 01.06.2000<br>Abteilung Büro |     |     |     |     |                                      | Jahresurlaub :<br>Zusatz-Urlaub :<br>Resturlaub aus Vorjahr: |     |     |     |     |     |     | : 26<br>: 3<br>: 4 |     |     |      |     |     |     |     |   |
|                                                           | km.                                                                                  | 01. | 02. | 03. | 04. | 05. | 06. | 07. | 08.                                                     | 09. | 10. | 11. | 12. | 13.                                  | 14.                                                          | 15. | 16. | 17. | 18. | 19. | 20. | 21.                | 22. | 23. | 24.  | 25. | 26. | 27. | 28. | 2 |
| Jan.                                                      | 131                                                                                  |     |     |     | 43  |     |     | 17  |                                                         | 22  |     |     | 24  |                                      |                                                              |     |     |     |     |     |     |                    |     |     |      | 19  |     |     | 6   |   |
| Feb.                                                      | 56                                                                                   |     |     |     |     |     |     |     | 12                                                      |     |     |     |     |                                      |                                                              |     | 44  |     |     |     |     |                    |     |     |      |     |     |     |     |   |

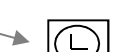

> die erfassten km

erscheinen neben

# 14.) SL-Urlaubsplaner mobil nutzen, als "Portable Version" (PV)

Die **Portable Version** bietet die Möglichkeit, unseren SL-Urlaubsplaner auf 1 mobilen Datenträger, z.B. **USB**-Stick einzusetzen, ohne dass eine Installation auf PC, Laptop oder Netzlaufwerk nötig wäre.

Die Anwendung ist somit an jedem beliebigen PC / Laptop, weltweit möglich.

#### Für die PV sind 2 Einsatzbereiche vorgesehen:

14.1) ausschließlicher Einsatz der PV auf mobilen Datenträger

14.2) SL-Urlaubsplaner soll zusätzlich zum PC, Laptop, Server auch auf mobilen Datenträger als **PV** genutzt werden.

<u>Vorteil:</u> Gemäß 12.2) unserer BA können so die Konten von verschied. Zweigstellen, Praxen , etc. im Kontenordner der **PV** zusammengeführt und zentral oder zu Hause bearbeitet werden.

| Computer VUSB 16                   | GB                 | USB 16 GB              | USB-Stick: I   | Portable-Version | n-2025   |
|------------------------------------|--------------------|------------------------|----------------|------------------|----------|
| Ansicht Extras ?                   |                    | rbeiten Ansicht Extras | ?              |                  |          |
| Freigeben für 🔻 🛛 Br               | ennen Neuer Ord    | en 💌 🛛 Freigeben für 💌 | Brennen Neu    | er Ordner        |          |
| Name                               | 1                  | Name                   | Änderungsdatum | Тур              | Größe    |
| 2025-PV                            | 2025-PV →          |                        | 30.04.         | Dateiordner      |          |
| 🌙 2026-PV                          |                    | 🌗 ferien               | 30.04.         | Dateiordner      |          |
| 📙 Datensicherung                   |                    | 퉳 konten               | 30.04.         | Dateiordner      |          |
| 퉬 Infos, Bedienungsanleitung       |                    | 〕 sonstiges            | 29.04.         | Dateiordner      |          |
| 2026 PC-Daten auf USB kopieren.exe |                    | Config.txt             | 17.11.         | Textdokume       | 1 KB     |
| 📋 init.txt                         | K                  | copyright.txt          | 30.09.         | Textdokume       | 9 KB     |
| 2025.exe<br>2026.exe               |                    | 📄 lizenz_inhaber.txt   | 17.10.         | Textdokume       | 1 KB     |
|                                    | Tool zur leichten  | lizenz_key.txt         | 17.10.         | Textdokume       | 1 KB     |
|                                    | Datenübertrag. vom | 🏹 Urlaubsplaner.exe    | 20.05.         | Anwendung        | 2,565 KB |
|                                    | PC zum USB-Stick   | version.txt            | 12.06.         | Textdokume       | 1 KB     |
|                                    |                    | version_land.txt       | 17.11.         | Textdokume       | 1 KB     |

# Installation / Bestellen:

**14.1)** Laden Sie sich von unserer Homepage (HP) die Demoversion der **PV** herunter und installieren Sie diese auf einen mobilen Datenträger, z.B. USB-Stick <u>als Einzelanwendung.</u> Preise siehe HP.

Die Lizenzkeys können Sie über unsere HP erwerben und dann in den Ordner mit der **Urlaubsplaner.exe** speichern, *siehe Pkt. 2 u. 3.* 

**Alternativ 14.2)** Sie haben bereits den SL-Urlaubsplaner für Ihren PC / Server mit Lizenz erworben und möchten **zusätzlich <u>noch eine weitere</u>** Lizenz als PV - die Bestellung geht dann an: Software und Büroservice Christine Schremmer info(at)urlaub-ferien-planung.de

Vorteile: Sinnvoll zur Datensicherung und externen Anwendung geeignet, z.B. bei mehreren Zweigstellen im Unternehmen. Oder auch, wenn der UP nur auf einen PC/Server installiert ist, kann man die PV danach an jeden beliebigen PC anwenden, auch, wenn dieser keine Zugriffsrechte auf den UP hat!

Sie erhalten einen 16 GB-USB-Stick mit Lizenz, Übertragungstool, Anleitung, Infos u. Screenshots. \* Bei Bestellung bitte Rechnungsadresse und bereits vorhandene Lizenzbezeichnung angeben!

**Netto-Preise** zu **14.2 - ist eine Zusatzleistung,** wenn die **PC**-Version bereits erworben wurde! (*inkl. USB-Stick und Versand, weitere auf Anfrage*)

| (INKI. USD-Slick und versand, weitere al | *1 Proise auf unserer HP |       |                        |
|------------------------------------------|--------------------------|-------|------------------------|
|                                          | 14.1)                    | 14.2) |                        |
| - bis einschl. 50 Kontenversion:         | *1                       | 48€   | s. Lizenz-bestimmungen |
| - bis einschl. 150 Kontenversion:        | *1                       | 64 €  | 5                      |
| - bis einschl. 500 Kontenversion:        | *1                       | 98€   |                        |

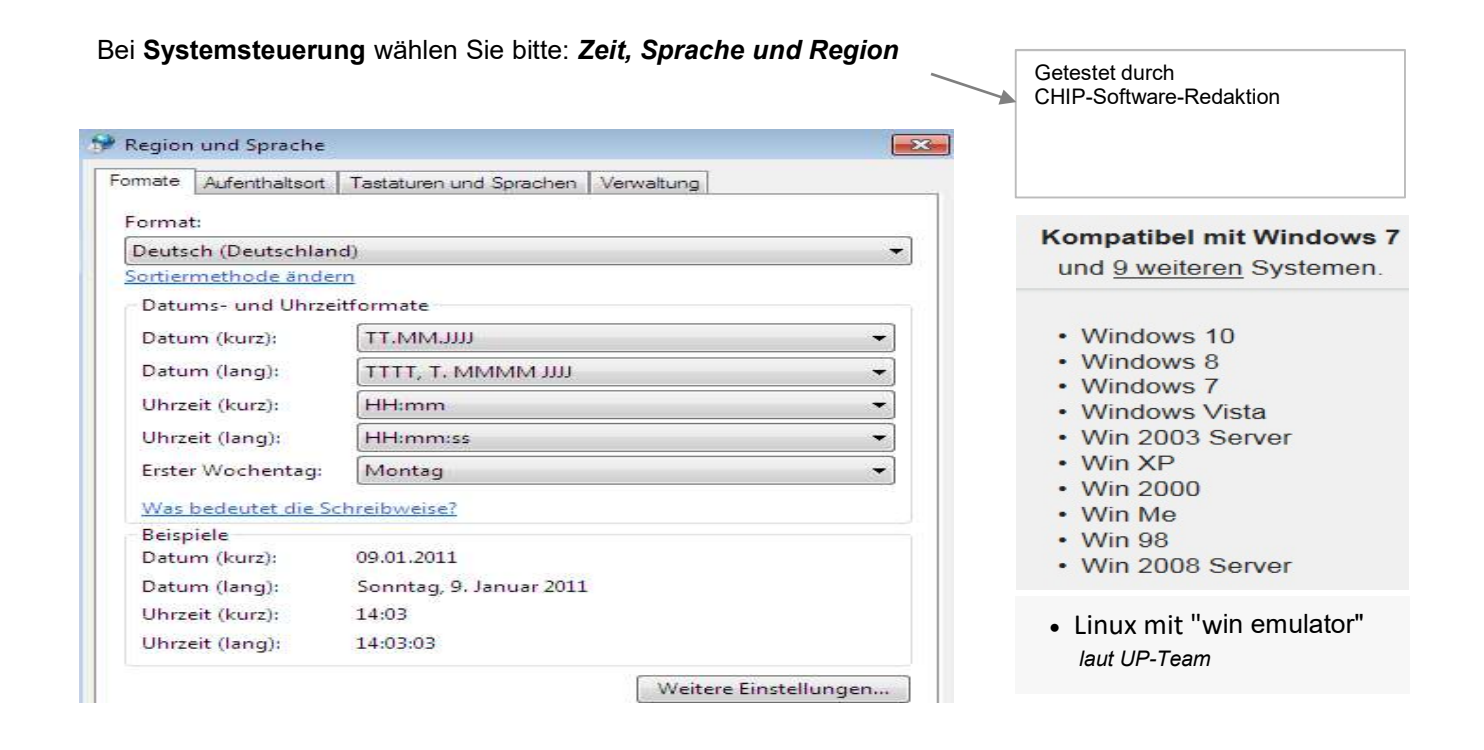

Wenn dies nicht geholfen hat, bitte auch prüfen, ob alle erforderlichen Freigaben eingestellt sind:

- > im Windows-Explorer den Ordner "Urlaubsplaner " mit der rechten Maustaste anklicken
- > Ausführen als Administrator > ok > alle Rechte freigeben > danach neu starten

#### 16.) Zusatzoptionen:

- a) Datensicherung / Backup
- b) Betriebsferien alle Konten
- c) Rohdaten-Export

- d) Globale Hinweise, z.B. Urlaubssperren, etc.e) Abteilungs-Vorauswahl
- f) Farbwahl für Konteninformationen

#### a) Datensicherung / Backup:

> Programm > Optionen > Zusatzoptionen > Datensicherung / Backup, siehe Punkt 9.)

#### b) Betriebsferien:

> Programm > Optionen > Zusatzoptionen > Betriebsferien Betriebsferien sowohl im Sommer / Winter / etc. können so zentral für alle Mitarbeiter als Urlaub eingetragen werden. (Es können auch 2 Winter- bzw. Sommerzeiten genutzt werden!)

Hinweis: Zuerst den Zeitraum der Betriebsferien festlegen und anschließend den Button **Aktivieren** anklicken.

Beim Deaktivieren werden in allen Konten die Urlaubseinträge des gewählten Zeitraumes entfernt!

#### Achtung:

Diese Funktion <u>darf nur vom Personalbüro bzw. der Geschäftsleitung genutzt werden!!</u> Fehlbedienungen durch einzelne Konteninhaber, z.B. wenn der Urlaubsplaner frei zugänglich in einem Netzlaufwerk liegt, können durch entsprechende Passwortvergabe vermieden werden.

- c) Rohdaten-Export nach Excel zur Nutzung mit "Anwesenheits-Statistik-PLUS"-Tool:
  - > Extras > Rohdaten-Export

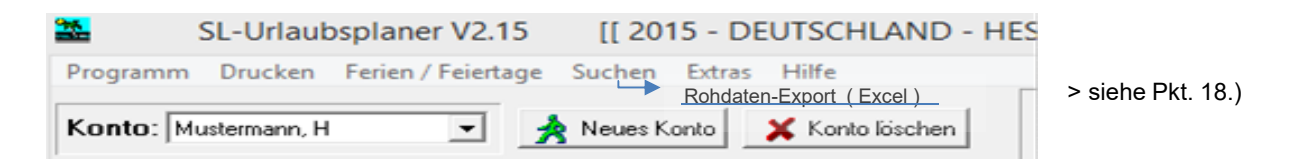

#### d) Globale Hinweise:

> Programm > Optionen > Zusatzoptionen > Globale Hinweise

Hier können Termine für alle Mitarbeiter reserviert werden, wo deren Anwesendheit gewünscht ist, z.B. bei Inventuren, beim Jahresabschluss, Betriebsfest, etc.

Gibt ein Mitarbeiter in diesem global reservierten Bereich dann Urlaub, Dienstreise oder einen anderen Abwesentheitsvermerk ein, so wird ein **roter Warnhinweis** eingeblendet. Falls in diesem, von der Geschäftsleitung reservierten Zeitraum, jemand Urlaub, Dienstreise, etc. eintragen möchte, sollte er dieses zuvor hausintern klären!

e) <u>Abteilungs-Vorauswahl</u>: > Programm > Optionen > Zusatzoptionen > **Abteilungs-Vorauswahl** 

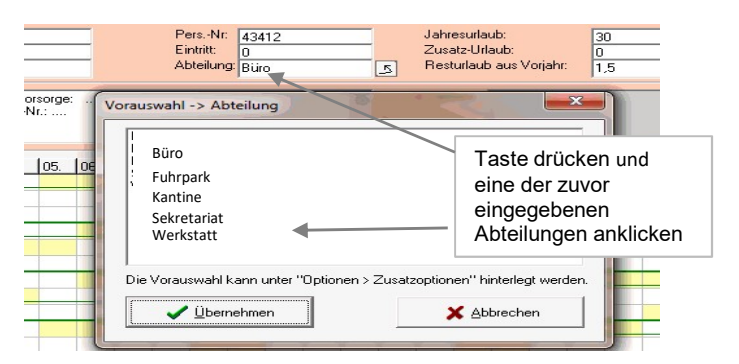

# f) Farbwahl für das Feld Konteninformationen:

> Programm > Optionen > Zusatzoptionen > Farbwahl

# 17.) SL-Tool: "Anwesenheits-Statistik-PLUS" Auswertung der Einträge aus dem

"SL-Urlaubsplaner" unter MS-Excel, siehe 16 e).

Wichtige Hinweise, Preisinfos erhalten Sie in der BA der Demoversion auf unserer Homepage, siehe auch Infoblatt des SL-Tools.

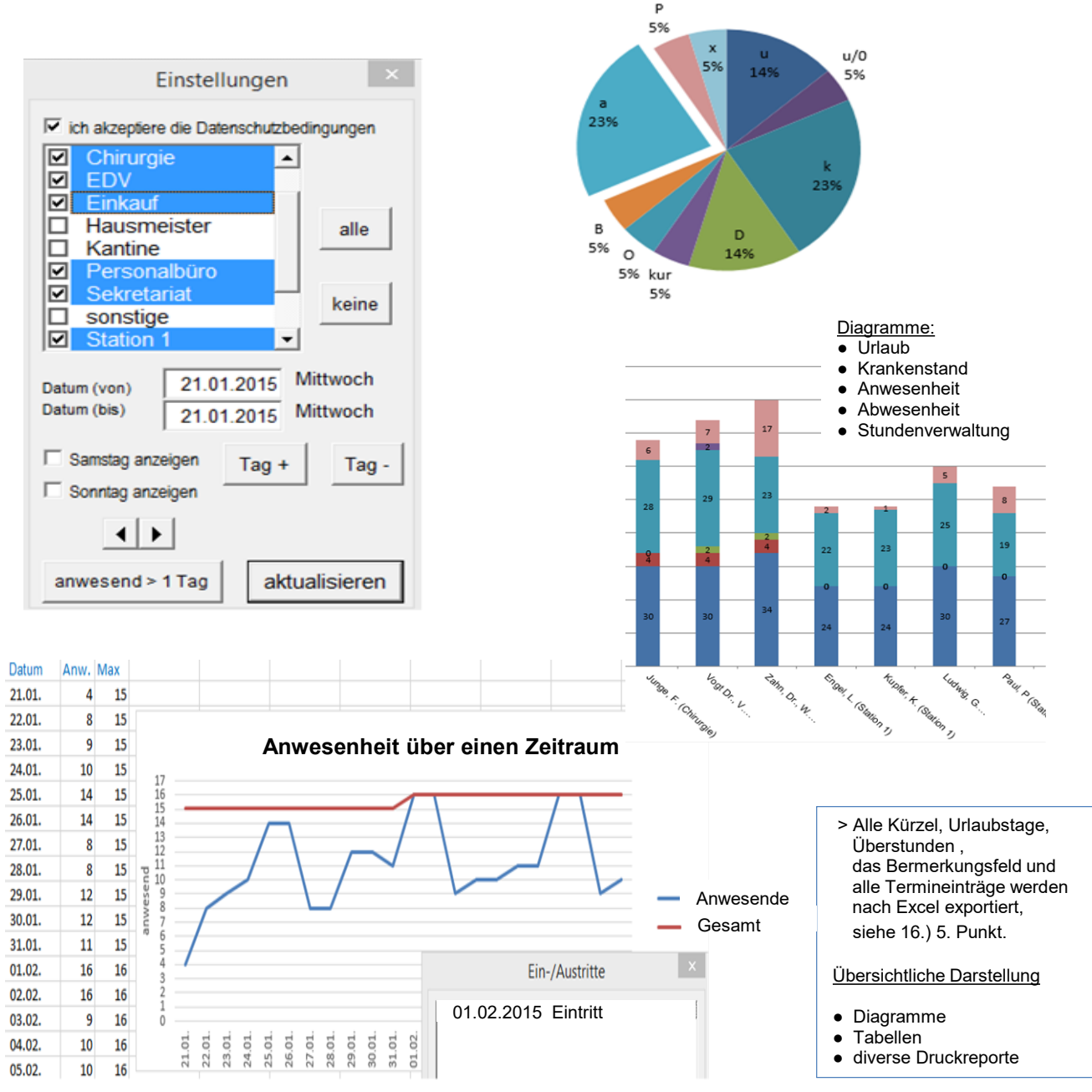

18.) SL-Tool: **"u-k-Statistik**" preiswerte, tabellarische Auswertung des Urlaubs- u. Krankenstands aus dem "SL-Urlaubsplaner" unter MS-Excel, siehe **Video und Info auf unserer Homepage**.

# 17-18.) Vor der Bestellung eines Tools bitte beachten:

Bitte testen Sie bzw. Ihr Admin zuvor die Demoversion und verändern Sie testweise im **Sicherheitscenter von Excel** die **Makrosicherheit**.

- 19.) **Deinstallation**: Gehen Sie daher bitte wie folgt vor:
  - a) Wechseln Sie in den Windows-Explorer, indem Sie die <u>Windows-Taste gedrückt halten</u> und "e" 1x antippen.
  - b) Navigieren Sie zum Verzeichnis, wo der SL-Urlaubsplaner installiert ist (Bsp.: C:\Urlaubsplaner)
     > Ordner "Urlaubsplaner" (rechte Maustaste)
  - c) wählen Sie > LÖSCHEN
  - d) Eintrag im Startmenue löschen > WINDOWS-START-SYMBOL > PROGRAMME > mit rechter Maustaste Klick auf > Urlaubsplaner 20xx > LÖSCHEN.

Für Ihre Hinweise, die der Verbesserung unserer Software dienen, sind wir dankbar. Ihre Fragen werden wir gerne per E-Mail oder telefonisch beantworten.

Das Team vom SL-Urlaubsplaner Christine Schremmer & Jörg Lortz

Tel.: +49 (0) 6182 – 787 3203 E-Mail: info@urlaub-ferien-planung.de http://www.urlaub-ferien-planung.de